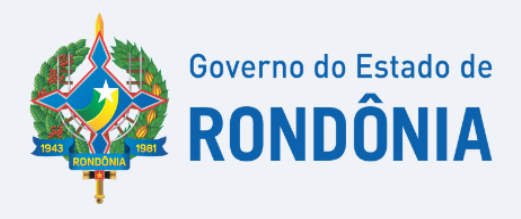

# Manual de envio da Escrituração Fiscal Digital de Retenções e Outras Informações Fiscais - EFD REINF

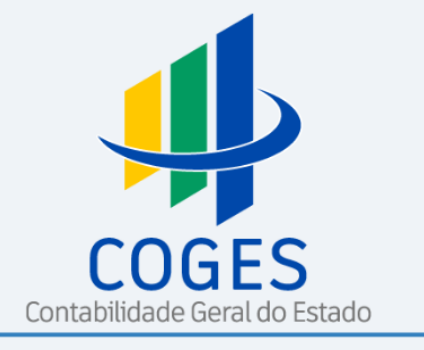

| APRES   | ENTAÇÃO                                                                     | 5  |
|---------|-----------------------------------------------------------------------------|----|
| Escritu | ıração Fiscal Digital de Retenções e Outras Informações Fiscais – EFD-REINF | 5  |
| Prazo   | para envio                                                                  | 6  |
| 1.      | Eventos da EFD-REINF                                                        | 7  |
| R-10    | 000: Informações do Contribuinte                                            | 7  |
| R-10    | )70: Tabela de processos administrativos/judiciais                          | 7  |
| R-20    | )10: Retenção de Contribuição Previdenciária – serviços tomados             | 7  |
| R-20    | 055: Aquisição de Produção Rural                                            | 7  |
| R-20    | 98: Reabertura dos Eventos Periódicos                                       | 7  |
| R-20    | 099: Fechamento dos Eventos Periódicos                                      | 8  |
| R-90    | )00: Exclusão de eventos                                                    | 8  |
| 1.1.    | Eventos de tabela                                                           | 8  |
| 1.2.    | Eventos periódicos                                                          | 8  |
| 2.      | Envio da EFD-REINF                                                          | 8  |
| 2.1.    | Manter Certificado Digital REINF                                            | 9  |
| 2.1.2   | 1. Listar Certificado Digital REINF                                         | 11 |
| 2.2.    | Manter Unidade Gestora REINF                                                | 12 |
| 2.2.2   | 1. Listar Unidade Gestora REINF                                             | 13 |
| 2.3.    | Manter Processo REINF                                                       | 13 |
| 2.3.2   | 1. Listar Processo REINF                                                    | 14 |
| 2.4.    | Manter Remessa REINF                                                        | 14 |
| 2.5.    | Imprimir Prévia Remessa REINF                                               | 17 |
| 2.6.    | Gerar Remessa REINF                                                         | 17 |
| 2.6.2   | 1. Listar Remessa REINF                                                     | 18 |
| 3.      | Conferência do envio                                                        | 20 |
| 4.      | Pagamento de Retenções REINF                                                | 21 |
| Consia  | lerações Finais                                                             | 24 |

## MANUAL DE ORIENTAÇÃO EFD-REINF Escrituração Fiscal Digital de Retenções e Outras Informações Fiscais

## **APRESENTAÇÃO**

O Manual de envio da Escrituração Fiscal Digital de Retenções e Outras Informações Fiscais – EFD-REINF, aprovado pela Portaria nº 63 de 13 março de 2023, tem a finalidade de orientar as unidades gestoras no envio da EFD-REINF, no âmbito do Sistema Integrado de Planejamento e Gestão Fiscal – SIGEF, sob o aspecto e aplicabilidade no setor público.

O Manual está estruturado conforme as etapas de execução que deverão ser adotados no SIGEF, servindo como fonte de consulta para os profissionais responsáveis pelo envio, em atendimento à Instrução Normativa RFB nº 2043, de 12 de agosto de 2021.

As informações contidas neste documento não dispensam a leitura das legislações e normas pertinentes.

# Escrituração Fiscal Digital de Retenções e Outras Informações Fiscais – EFD-REINF

A Escrituração Fiscal Digital de Retenções e Outras Informações Fiscais EFD-Reinf é um dos módulos do Sistema Público de Escrituração Digital - SPED, a ser utilizado pelas pessoas jurídicas e físicas, em complemento ao Sistema de Escrituração Digital das Obrigações Fiscais, Previdenciárias e Trabalhistas – eSocial.

Os Entes públicos enquadram-se como sujeitos passivos no 4° grupo dos obrigados ao envio da EFD-Reinf, com vencimento para envio das informações relativas ao primeiro mês de obrigatoriedade (agosto/2022) definido para 15/09/2022.

A EFD-Reinf tem por objeto a escrituração de rendimentos pagos e retenções de Imposto de Renda, Contribuição Social do contribuinte exceto aquelas relacionadas ao trabalho e informações sobre a receita bruta para a apuração das contribuições previdenciárias substituídas.

Dentre as informações prestadas, destacam-se aquelas associadas:

 aos serviços tomados/prestados mediante cessão de mão de obra ou empreitada, referente retenção de contribuição social previdenciária - Lei 9711/98;

- às retenções na fonte (IR, CSLL, COFINS, PIS/PASEP) incidentes sobre os pagamentos diversos efetuados a pessoas físicas e jurídicas, em módulo a ser implementado com os leiautes da série R-4000;
- à comercialização da produção e à apuração da contribuição previdenciária substituída pelas agroindústrias e demais produtores rurais pessoa jurídica.

## Prazo para envio

Conforme prevê o art. 6º da Instrução Normativa RFB nº 2043, de 12 de agosto de 2021, a EFD-Reinf deverá ser transmitida ao SPED mensalmente até o dia 15 (quinze) do mês subsequente ao mês a que se refere a escrituração. Caso o último dia do prazo previsto não seja dia útil, a transmissão da EFD-Reinf deverá ser antecipada para o dia útil imediatamente anterior.

| Até o<br>dia | Ação                           | Fundamento Legal                                                        | Observações                                                                                                    |
|--------------|--------------------------------|-------------------------------------------------------------------------|----------------------------------------------------------------------------------------------------|
| 05           | Conferência da<br>Certificação | Art. 1° da IN<br>n°°002/2023/COGES-GAB                                  | Considerando o fechamento do SIGEF no 5° dia<br>de cada mês, as Unidades Gestoras deverão<br>verificar se as Certificações a serem<br>apresentadas na EFD-Reinf atendem aos<br>padrões necessários para o envio via SIGEF.<br>Sugere-se ainda observar se o Token encontra-se<br>apto para utilização.                                                                                                    |
| 15           | EFD-REINF                      | Art. 6º caput e §2º da IN<br>RFB nº 2043/2021                           | <ul> <li>Art. 6º A EFD-Reinf deverá ser transmitida ao Sped mensalmente até o dia 15 (quinze) do mês subsequente ao mês a que se refere a escrituração.</li> <li>() § 2º Se o último dia do prazo previsto no caput não for dia útil, a transmissão da EFD-Reinf deverá ser antecipada para o dia útil imediatamente anterior.</li> </ul>                                                                                                    |
| 15           | DCTFWeb                        | Art. 10 caput e §1º e §2º<br>da Instrução Normativa<br>RFB nº 2005/2021 | <ul> <li>Art. 10º A DCTFWeb deverá ser apresentada mensalmente, até o dia 15 (quinze) do mês seguinte ao da ocorrência dos fatos geradores. § 1º Quando o prazo previsto no caput recair em dia não útil, a entrega da DCTFWeb deverá ser antecipada para o dia útil imediatamente anterior.</li> <li>§ 2º Se houver interrupção temporária na ocorrência de fatos geradores, o contribuinte deverá apresentar a DCTFWeb relativa ao 1º (primeiro) mês em que o fato se verificar, e ficará dispensado da obrigação nos meses subsequentes até a ocorrência de novos fatos geradores, observado o disposto no § 4º.</li> </ul> |

Este quadro acima não substitui os prazos previstos nas normas específicas de cada obrigação acessória.

## 1. Eventos da EFD-REINF

As informações são prestadas à EFD-Reinf por meio de grupos de eventos, quais sejam, eventos de tabelas e eventos periódicos, que possibilitam múltiplas transmissões em períodos distintos.

| Código | Descrição                                                       |
|--------|-----------------------------------------------------------------|
| R-1000 | Informações do contribuinte                                     |
| R-1070 | Tabela de processos administrativos/judiciais                   |
| R-2010 | Retenção de contribuição previdenciária – tomadores de serviços |
| R-2055 | Aquisição de produção rural                                     |
| R-2098 | Reabertura dos eventos periódicos                               |
| R-2099 | Fechamento de eventos periódicos                                |
| R-9000 | Exclusão de eventos                                             |

### **R-1000: Informações do Contribuinte**

O evento: R1000 é responsável por cadastrar a Unidade na Reinf. No geral, podemos dizer que este evento é o responsável por levar as informações mais básicas do cadastro da Unidade, bem como as informações da empresa responsável pelo software que está gerando a REINF.

#### **R-1070: Tabela de processos administrativos/judiciais**

Evento utilizado para inclusão, alteração e exclusão dos processos judiciais e administrativos que influenciam no cumprimento das obrigações tributárias principais e acessórias. As informações consolidadas desta tabela são utilizadas para validação de outros eventos e influenciam na forma e no cálculo dos tributos devidos.

### **R-2010:** Retenção de Contribuição Previdenciária – serviços tomados

O R-2010 é o evento responsável por levar os valores de retenção de contribuição previdenciária das notas de serviço tomado.

#### R-2055: Aquisição de Produção Rural

O registro é responsável pela apresentação das Aquisições de Produção Rural.

#### **R-2098: Reabertura dos Eventos Periódicos**

Este evento é utilizado para reabrir movimento de um período já encerrado, possibilitando o envio de retificações ou novos eventos periódicos.

## **R-2099: Fechamento dos Eventos Periódicos**

Destina-se a informar o encerramento da transmissão dos eventos periódicos na EFD-Reinf, no período de apuração. Neste momento são consolidadas todas as informações prestadas nos demais eventos.

<u>A aceitação deste evento pela EFD-Reinf após processadas as devidas validações,</u> <u>conclui a totalização das bases de cálculo e possibilita a integração com a respectiva</u> <u>Declaração de Débitos e Créditos Tributários Federais – DCTFWeb.</u>

#### **R-9000: Exclusão de eventos**

O R-9000 refere-se a um evento de exclusão, portanto, somente deverá ser enviado quando for necessário excluir algum evento processado que tenha sido enviado indevidamente.

#### 1.1. Eventos de tabela

Os eventos de tabelas correspondem à série R-1000 que atualmente é composta pelos eventos R-1000 e R-1070. Esses eventos têm por objetivo complementar e validar os eventos periódicos, especialmente em relação a informações padronizadas e que se repetem em diversas partes do leiaute.

#### **1.2.** Eventos periódicos

São aqueles cuja ocorrência tem frequência previamente definida, exemplo:
aos serviços tomados/prestados mediante cessão de mão de obra ou (R-2010);
aquisição de produção rural (R-2055).

#### 2. Envio da EFD-REINF

As Unidades Gestoras obrigadas ao envio devem gerar um arquivo eletrônico contendo as informações previstas nos leiautes. Em seguida, assinam o arquivo digitalmente (Certificado Digital – Token A1) para transformá-lo em um documento eletrônico. Este arquivo eletrônico, em formato XML, deve ser gerado pelo sistema do próprio sujeito passivo (Sistema Integrado de Planejamento e Gestão Fiscal- SIGEF/RO) e, após a assinatura, ser transmitido via web service, o qual será validado e armazenado no ambiente nacional da EFD-Reinf.

**Atenção:** Não existem outras formas de acesso como por exemplo por meio de um Programa offline Gerador de Declaração (PGD) ou Validador e Assinador (PVA). Também não há um aplicativo para download que importe arquivos gerados pelo contribuinte para validações e/ou transmissão antes de transmitir.

<u>Os procedimentos inerentes a REINF, devem ser executados no SIGEF/RO,</u> <u>especificamente no Modulo "Retenções e Informações Fiscais",</u> com as seguintes funcionalidades:

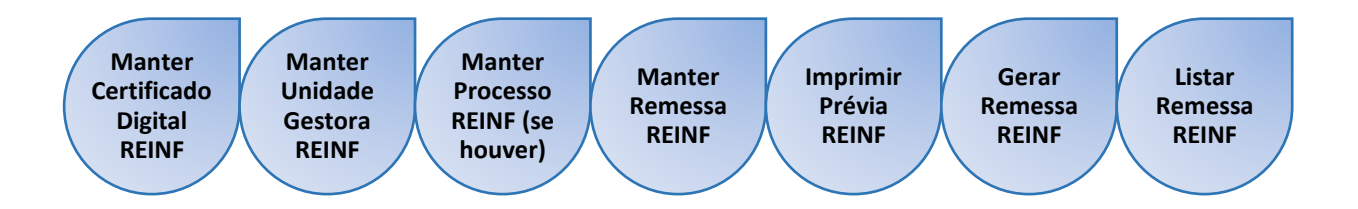

## 2.1. Manter Certificado Digital REINF

Considerando que autenticação de acesso é realizada exclusivamente por meio de certificado digital, deve-se cadastrar, no SIGEF, **obrigatoriamente o token A1** por meio da funcionalidade "Manter Certificado Digital REINF".

Para incluir um certificado digital, preencha os campos da tela e selecione Incluir.

|                    | Manter Certificado Digital REINF              |
|--------------------|-----------------------------------------------|
| * Identificador    |                                               |
| * Tipo Inscrição   | CNPJ 🗸                                        |
| * CPF / CNPJ       | 04.459.010/6001-68                            |
| * Tipo Certificado | A1 🗸                                          |
| * Descrição        | COGES 110020                                  |
| * Senha            |                                               |
| * Validade         | 14/12/2023                                    |
| * Certificado      | Escolher arquivo   Nenhum arquivo escolhido   |
|                    | * Preenchimento                               |
|                    | Incluir Alterar Consultar Listar Limpar Ajuda |

### INSTRUÇÕES DE PREENCHIMENTO

| IDENTIFICADOR    | O código de identificação não deverá ser preenchido.     |
|------------------|----------------------------------------------------------|
|                  | Sendo o mesmo gerado pelo sistema após a inclusão da     |
|                  | transação.                                               |
| TIPO INSCRIÇÃO   | CNPJ                                                     |
| CPF/ CNPJ        | Informar o CNPJ da Unidade Gestora                       |
| TIPO CERTIFICADO | Para fins de envio do REINF, o SIGEF somente utilizará o |
|                  | certificado digital do tipo A1                           |

| DESCRIÇÃO   | Sugere-se o acrônimo e código da Unidade                 |
|-------------|----------------------------------------------------------|
| SENHA       | Senha do certificado digital                             |
| VALIDADE    | Validade do certificado digital                          |
| CERTIFICADO | Selecionar o certificado digital instalado na máquina do |
|             | usuário.                                                 |

A validade do Certificado Digital pode ser consultada no Portal e-CAC, <u>https://cav.receita.fazenda.gov.br/autenticacao/login</u>, conforme ilustrações a seguir:

| arar                                                                                                    | CÓDIGO DE ACESSO                                                                                   | ACESSO GOVBR                                                                                                    |
|----------------------------------------------------------------------------------------------------|----------------------------------------------------------------------------------------------------|----------------------------------------------------------------------------------------------------|
| CENTRO VIRTUAL<br>DE ATENDIMENTO<br>a cadastrar um procurador, o contribuinte pode utilizar:                                                                                                    | CPF/CNPJ                                                                                           | O CouRD á um contino online do                                                                                                    |
| <ul> <li>a opção "Procuração Eletrônica", disponível no Portal e-CAC<br/>(o contribuinte e seu procurador precisam ter Conta GovBr<br/>com nível de confiabilidade Prata ou Ouro);</li> </ul>                                                                                                    | CÓDIGO DE ACESSO                                                                                   | identificação e autenticação digital do<br>cidadão em único meio, para acesso ao<br>diversos serviços públicos digitais.                                                                                                    |
| a opção "Solicitação de Procuração para a Receita Federal",<br>disponível fora do Portal e-CAC (apenas o procurador precisa<br>ter Conta GovBr com nível de confiabilidade Prata ou Ouro).                                                                                                    | SENHA                                                                                              | Entrar com gov.br                                                                                                    |
| trições de Acesso:                                                                                                    |                                                                                                    |                                                                                                    |
| ando maior estabilidade do sistema, foram adotadas medidas de<br>trole de acesso ao e-CAC:                                                                                                    | Avançar                                                                                            | Saiba mais sobre GOV.BR                                                                                                    |
| durante o período das 8:00 às 18:00, serão permitidos<br>acessos realizados por aplicações robotizadas que realizem<br>volume de acesso considerados aceitável, ou seja, 500<br>requisições por segundo, da mesma origem;                                                                                                    | Saiba como gerar o código de acesso                                                                |                                                                                                    |
| após as 18 horas, serão liberados os acessos robotizados de                                                                                                    |                                                                                                    |                                                                                                    |
|                                                                                                    |                                                                                                    |                                                                                                    |
|                                                                                                    | 1                                                                                                  | dentifique-se no gov.br com:                                                                                                    |
|                                                                                                    |                                                                                                    | dentifique-se no gov.br.com:<br>Numero do CPF<br>opto seu CPF para ofer ou acessar rua corta gov.br                                                                                                    |
|                                                                                                    |                                                                                                    | dentifique-se no gov.br com:<br>Numero do CPF<br>igte seu CPF para orier ou acessar sua corta govbr<br>igte                                                                                                    |
|                                                                                                    | wbr                                                                                                | dentifique-se no gov.br com:<br>Numero do CPF<br>ingte seu CPF para otier ou acessar sua corta gor.br<br>IPF<br>Ingte seu CPF                                                                                                    |
| go                                                                                                    | <b>v.br</b>                                                                                        | dentifique-se no gov.br com:<br>Numero do CPF<br>igte seu CPF para artie ou acessar sua corta gov.br<br>:PF<br>jagte aeu CPF<br>Continuar                                                                                                    |
| George George                                                                                                    | a conta gov.br                                                                                     | dentifique-se no gov.br.com:<br>Numero do CPF<br>spite seu CPF<br>jogte seu CPF<br>Continuar                                                                                                    |
| G<br>G<br>G<br>G<br>G<br>G<br>G<br>G<br>G<br>G<br>G<br>G<br>G<br>G<br>G<br>G<br>G<br>G<br>G                                                                                                    | a conta gov.br<br>nante a identificação<br>cada cidadão que acessa                                 | dentifique-se no gov.br.com:<br>Numero do CPF<br>igte seu CPF<br>para otier ou acesar sua corta gov.br<br>pr<br>jogte seu CPF<br>Continuar<br>butras opções de identificação:                                                                                                    |
| G<br>G<br>G<br>G<br>G<br>G<br>G<br>G<br>G<br>G<br>G<br>G<br>G<br>G<br>G<br>G<br>G<br>G<br>G                                                                                                    | ante a identificação<br>cada cidadão que acessa<br>serviços digitais do governo                    | dentifique-se no gov.br.com:<br>Numero do CPF<br>ingte seu CPF para ofter ou acessar sua corta gov.br<br>ippr<br>page seu CPF<br>Continuar<br>butras opções de identificação:<br>Login com seu banco acessar sua cortamente<br>Login com seu banco acessar sua cortamente<br>Login com seu banco acessar sua cor |
| G<br>G<br>G<br>G<br>G<br>G<br>G<br>G<br>G<br>G<br>G<br>G<br>G<br>G<br>G<br>G<br>G<br>G<br>G                                                                                                    | a conta gov.br<br>ante a identificação<br>cada cidadão que acessa<br>serviços digitais do governo  | dentifique-se no gov br com:<br>3 Numero do CPF<br>spte seu CPF para ofier ou accesar sua corta gov br<br>pr<br>pgte seu CPF<br>Continuar<br>Dutras opções de identificação:<br>4 Login com seu banco estatosmente<br>1 Login com Secole                                                                                                    |
| Generation of the second second  | ante a identificação<br>cada cidadão que acessa<br>serviços digitais do governo                    | dentifique-se no gov br com:<br>3 Numero do CPF<br>inpte seu CPF para arier ou acessar sua corta gov br<br>PF<br>page seu CPF<br>Continuar<br>Dutras opções de identificação:<br>4 Login com seu banco escensere<br>5 Login com OR code<br>5 Seu certificado digital<br>5 Seu certificado digital em nuvem                                                                                                    |
| Source of the second second seco | a conta gov.br<br>nante a identificação<br>cada cidadão que acessa<br>serviços digitais do governo | dentifique-se no govbr com:<br>S Numero do CPF<br>igte seu CPF para relar ou acessar sua corta govbr<br>igte seu CPF<br>Digte seu CPF<br>Continuar<br>Outras opções de identificação:<br>Login com seu banco subsector<br>Login com GR code<br>Seu certificado digital em nuvem                                                                                                    |

Após selecionar o certificado desejado, clicar em "Informações do certificado".

| Assunto                                                         | Emissor                                                         | Serial        |          |
|-----------------------------------------------------------------|-----------------------------------------------------------------|---------------|----------|
| CONTABILIDADE GERAL DO ESTA                                     | AC LINK RFB v2                                                  | 4A1E65F5B4    | 17A509   |
| ENTIDADE AUTARQUICA DE ASSI                                     | Autoridade Certificad                                           | 3263DA2264    | 447B7C   |
|                                                                 |                                                                 |               |          |
| Informações do certificado                                      |                                                                 | ОК            | Cancelar |
|                                                                 |                                                                 |               |          |
| 📃 Certificado                                                   |                                                                 | ×             | (        |
| Geral Detalhes Caminho                                          | de Certificação                                                 |               |          |
| Informações                                                     | sobre o Certificado                                             |               |          |
| Este certificado dest<br>• Prova a sua iden<br>• Protege emails | tina-se ao(s) seguinte(s) fin<br>tidade para um computador remo | n(ns):<br>oto |          |
| * Veja a declaração da a                                        | autoridade de certificação para o                               | bter d        |          |
| Emitido par CON<br>COG                                          | TABILIDADE GERAL DO ESTADO<br>ES:44590106000168                 |               |          |
| Emitido por AC L                                                | INK RFB v2                                                      |               |          |
| Válido a partir d                                               | <b>le</b> 14/12/2022 <b>até</b> 14/12/202                       | 23            |          |

Selecione um certificado para se autenticar no certificado.sso.acesso.gov.br:443

# 2.1.1. Listar Certificado Digital REINF

A transação "Listar Certificado Digital REINF", permite verificar os Certificados Digitais cadastrados pelos seguintes critérios: Tipo Inscrição, Tipo Certificado ou CPF / CNPJ.

|                                               |              | Listar     | Certificado Digital R | EINF     |              |           |
|-----------------------------------------------|--------------|------------|-----------------------|----------|--------------|-----------|
| Tipo Inscriçã<br>Tipo Certificad<br>CPF / CNF | io 💙<br>lo 💙 |            |                       |          |              | Confirmar |
| Identificador Tipo                            | Inscrição    | CPF / CNPJ | Tipo Certificado      | Validade | Descrição    |           |
|                                               |              |            |                       |          |              |           |
|                                               |              |            |                       |          |              |           |
|                                               |              |            |                       |          |              |           |
|                                               |              |            |                       |          |              |           |
|                                               |              |            |                       |          |              |           |
|                                               |              |            |                       |          |              |           |
|                                               |              |            |                       |          |              |           |
|                                               |              |            |                       | Imprimir | Limpar Ajuda | Fechar    |

## 2.2. Manter Unidade Gestora REINF

A funcionalidade "Manter Unidade Gestora REINF", é responsável por cadastrar as informações referentes às Unidades Gestoras e corresponde ao evento R-1000, que é o primeiro que deve ser transmitido. Nesse evento são fornecidas informações cadastrais necessárias ao preenchimento e validação dos demais eventos da EFD-Reinf, inclusive para apuração das retenções e contribuições devidas.

Na aba 'Identificação' o usuário deve cadastrar as informações principais da Unidade Gestora.

|                                      | Manter Unidade Gestora                          | REINF                                                  |             |
|--------------------------------------|-------------------------------------------------|--------------------------------------------------------|-------------|
| Identificação Contato                |                                                 |                                                        |             |
| * Unidade Gestora                    | 110020                                          |                                                        |             |
| * Classificação Tributária           | Administração direta da União, Estados, Distrit | o Federal e Municípios; Autarquias e fundações pública | is 🗸        |
| * Obrigatoriedade ECD                | Empresa NÃO obrigada à ECD                      | ~                                                      |             |
| * Desoneração Folha Pagamento        | Não Aplicável                                   | ~                                                      |             |
| * Acordo Internacional Isenção Multa | Sem acordo                                      | ~                                                      |             |
| * Situação Pessoa Jurídica           | Situação Normal                                 | ~                                                      |             |
| * Ente Federativo Responsável        | Não é EFR                                       | ~                                                      |             |
| * CNPJ SIGEF                         | 44.590.106/0001-68                              |                                                        |             |
| * CNPJ REINF                         | 44.590.106/0001-68                              |                                                        |             |
| * Certificado Digital                | 000135                                          |                                                        |             |
| * Início Validade                    | Janeiro 💙 2023                                  |                                                        |             |
|                                      |                                                 | * Preenchimento                                        | obrigatório |
|                                      |                                                 |                                                        | <b>e</b> 1  |

#### INSTRUÇÕES DE PREENCHIMENTO

| UNIDADE GESTORA                       | Inserir código da Unidade Gestora                                                                                                    |  |
|---------------------------------------|----------------------------------------------------------------------------------------------------|--|
| CLASSIFICAÇÃO TRIBUTÁRIA              | Selecionar o item Administração direta da União, Estados,<br>Distrito Federal e Municípios; Autarquias e Fundações<br>Públicas.                                                                                                    |  |
| OBRIGATORIEDADE ECD                   | Os órgãos públicos, às autarquias e às fundações públicas não estão obrigados a Escrituração Contábil Digital (ECD)                                                                                                    |  |
| DESONERAÇÃO FOLHA DE<br>PAGAMENTO     | Selecionar o item "Não aplicável"                                                                                                    |  |
| ACORDO INTERNACIONAL<br>ISENÇÃO MULTA | Selecionar o item "Sem acordo"                                                                                                    |  |
| SITUAÇÃO PESSOA JURÍDICA              | Selecionar o item "Situação Normal"                                                                                                    |  |
| ENTE FEDERATIVO<br>RESPONSÁVEL        | Selecionar o item "Não é ERF", em razão do Estado de<br>Rondônia prestar as informações de forma descentralizada,<br>por meio de cada Unidade Gestora.                                                                                                    |  |
| CNPJ SIGEF                            | CNPJ da Unidade Gestora                                                                                                    |  |
| CNPJ REINF                            | CNPJ da Unidade Gestora                                                                                                    |  |
| CERTIFICADO DIGITAL                   | Pesquisar e selecionar o certificado que será utilizado pela UG<br>que está sendo incluída. Esta pesquisa recupera a informação<br>que foi cadastrada na funcionalidade "Manter Certificado<br>Digital REINF". Na transmissão e assinatura das remessas ao |  |

|                    | REINF, o sistema acionará as informações do certificado que   |
|--------------------|---------------------------------------------------------------|
|                    | foi informado neste campo.                                    |
| INÍCIO DA VALIDADE | Informar a data correspondente ao início da validade do envio |
|                    | do evento R1000.                                              |

Na aba 'Contato' o usuário deve cadastrar as informações do Gestor Responsável pela Unidade. Este, deverá estar cadastrado na Receita Federal como responsável pelo envio de informações considerando o CNPJ.

|                       | Manter Unidade Gestora REINF |         |           |        |        |              |                  |
|-----------------------|------------------------------|---------|-----------|--------|--------|--------------|------------------|
| Identificação Contato |                              |         |           |        |        |              |                  |
| * Contato REINF       | ?                            |         |           |        |        |              |                  |
| Telefone Fixo         |                              |         |           |        |        |              |                  |
| Telefone Celular      |                              |         |           |        |        |              |                  |
| * E-mail              |                              |         |           |        |        |              | ]                |
|                       |                              |         |           |        |        | * Preenchime | ento obrigatório |
|                       | Incluir                      | Alterar | Consultar | Listar | Limpar | Ajuda        | Fechar           |

## 2.2.1. Listar Unidade Gestora REINF

Para pesquisar as Unidades cadastradas, utiliza-se a transação "Listar Unidade Gestora REINF", sendo possível listar pelos seguintes critérios: Unidade Gestora, Classificação Tributária, CNPJ SIGEF ou CNPJ REINF.

|                             |               | Listar U            | nidade Gestora R | EINF        |                   |          |           |
|-----------------------------|---------------|---------------------|------------------|-------------|-------------------|----------|-----------|
| Unidade Gestora             | ?             |                     |                  |             |                   |          |           |
| Classificação Tributária    |               |                     |                  |             |                   | ~        | Confirmar |
| CNPJ SIGEF                  |               |                     |                  |             |                   |          |           |
| CNPJ REINF                  |               |                     |                  |             |                   |          |           |
| Unidade Gestora Classificaç | ão Triburária | Obrigatoriedade ECD | Isenção Multa CN | IPJ SIGEF C | NPJ REINF         | Situação | PJ        |
|                             |               |                     |                  |             |                   |          |           |
|                             |               |                     |                  |             |                   |          |           |
|                             |               |                     |                  |             |                   |          |           |
|                             |               |                     |                  |             |                   |          |           |
|                             |               |                     |                  |             |                   |          |           |
|                             |               |                     |                  |             |                   |          |           |
|                             |               |                     |                  |             |                   |          |           |
|                             |               |                     |                  | Imprimir    | Limpa <b>r</b> Aj | uda      | Fechar    |

### 2.3. Manter Processo REINF

Caso o credor possua decisão judicial que tenha influência na retenção da contribuição previdenciária (11% ou 3,5%) ou demais retenções, o tomador deve cadastrar previamente o processo no evento "R-1070 - Tabela de processos administrativos/judiciais". O processo Administrativo/Judicial que tenha influência na forma e no cálculo dos tributos de determinado credor, deve ser informado na funcionalidade "Manter Processo REINF",

|                              | M       | lanter Processo | REINF        |                    |                       |
|------------------------------|---------|-----------------|--------------|--------------------|-----------------------|
| Código Processo              |         |                 |              |                    |                       |
| * Credor Contribuinte        | <br>?   | 0               |              |                    |                       |
| * Tipo Processo              | ~       | -               |              |                    |                       |
| * Número Processo            |         |                 |              |                    |                       |
| * Início Validade            | ~       |                 |              |                    |                       |
| * Autoria Ação               |         |                 | ~            |                    |                       |
| Código Suspensão             |         |                 |              |                    |                       |
| * Suspensão Exigibilidade    |         |                 |              | ~                  |                       |
| * Data Decisão               | ?       |                 |              |                    |                       |
| * Depósito Montante Integral | ~       |                 |              |                    |                       |
| UF Vara                      |         | ~               |              |                    |                       |
| Município Vara               |         | ~               |              |                    |                       |
| Código Identificação Vara    |         |                 |              |                    |                       |
| ,                            |         |                 |              |                    |                       |
|                              |         |                 |              |                    | * Preenchimento obrig |
|                              |         |                 |              |                    |                       |
|                              | Incluir | Alterar         | Consultar Li | sta <b>r</b> Limpa | ar Ajuda Fec          |

## 2.3.1. Listar Processo REINF

O Processo Administrativo/Judicial cadastrado pode ser listado pelo comando "Listar Processo REINF".

|                                  |               |                 | Listar Proc  | esso REINF      |                  |                         |              |
|----------------------------------|---------------|-----------------|--------------|-----------------|------------------|-------------------------|--------------|
| Credor Con<br>Tipo P<br>Número P | tribuinte     | ~               | ? ⊘          |                 |                  |                         | Confirmar    |
| Auto                             | ria Ação      |                 |              | ~               |                  |                         |              |
| Credor Contribuinte              | Tipo Processo | Número Processo | Autoria Ação | Início Validade | Código Suspensão | Suspensão Exigibilidade | Data Decisão |
|                                  |               |                 |              |                 |                  |                         |              |
|                                  |               |                 |              |                 |                  |                         |              |
|                                  |               |                 |              |                 |                  |                         |              |
|                                  |               |                 |              |                 |                  |                         |              |
|                                  |               |                 |              |                 |                  |                         |              |
|                                  |               |                 |              |                 |                  |                         |              |
|                                  |               |                 |              |                 |                  |                         |              |
|                                  |               |                 |              |                 |                  |                         |              |
|                                  |               |                 |              |                 | Imprimir         | Limpar Ajuda            | Fechar       |

### 2.4. Manter Remessa REINF

A funcionalidade "Manter Remessa Reinf" corresponde ao <u>preparo das</u> <u>informações para o envio do Reinf</u>. Nesse procedimento, tem-se a necessidade de incluir evento por evento, de acordo com a situação mensal de cada UG. Cita-se que o SIGEF só permite a inclusão da remessa de eventos periódicos após o fechamento contábil mensal, logo, só pode ser incluído após o dia 05 de cada mês.

|                                                                                                    |                                                                                   |                    |                 | Manter Rem         | essa REINF           |        |        |              |                |
|----------------------------------------------------------------------------------------------------|-----------------------------------------------------------------------------------|--------------------|-----------------|--------------------|----------------------|--------|--------|--------------|----------------|
|                                                                                                    | Código                                                                            |                    |                 |                    |                      |        |        |              |                |
|                                                                                                    | * Tipo Remessa                                                                    | R-2010 - Retenç    | ão de contribu  | ição previdenciari | a - serviços tomados | ~      |        |              |                |
|                                                                                                    | * Nome Remessa                                                                    | COGES - 02/202     | 3               |                    |                      |        |        |              |                |
|                                                                                                    | * Mês / Ano                                                                       | Fevereiro          | ✓ 2023          |                    |                      |        |        |              |                |
|                                                                                                    | 110007 Superinten                                                                 | dência Estadual d  | le Tecnologia d | la Informação e Co | omunicação           |        |        |              |                |
|                                                                                                    | 110009 Superinten                                                                 | dência de Gestão   | dos Gastos Pú   | íblicos Administra | tivos                |        |        |              |                |
|                                                                                                    | 110010 Fundo Especial de Modernizacao da Procuradoria Geral do Estado de Rondônia |                    |                 |                    |                      |        |        |              |                |
|                                                                                                    | 110011 FUNDO GARANTIDOR DE PARCERIAS PÚBLICO-PRIVADA DO ESTADO DE RONDÔNIA        |                    |                 |                    |                      |        |        |              |                |
|                                                                                                    | 110013 Fundo de Investimento e Desenvolvimento Industrial do Estado de Rondônia   |                    |                 |                    |                      |        |        |              |                |
|                                                                                                    | 110016 Fundo Esta                                                                 | dual de Defesa de  | o Consumidor    |                    |                      |        |        |              |                |
|                                                                                                    | 110017 Fundo Esta                                                                 | dual do Trabalho,  | Emprego e Re    | nda do Estado de   | Rondônia             |        |        |              |                |
| <ul> <li>Image: A set of the set of the</li></ul> | 110020 Contabilida                                                                | de Geral do Estad  | do -COGES       |                    |                      |        |        |              |                |
|                                                                                                    | 110022 Junta Com                                                                  | ercial do Estado d | le Rondônia     |                    |                      |        |        |              |                |
|                                                                                                    | 110022 Institute de                                                               | Desse o Medidar    | -               |                    |                      |        |        |              | *              |
|                                                                                                    | Situação Registro                                                                 |                    |                 |                    |                      |        |        |              |                |
|                                                                                                    | , ,                                                                               |                    |                 |                    |                      |        | * F    | Preenchiment | to obrigatório |
|                                                                                                    |                                                                                   |                    | Incluir         | Alterar            | Consultar            | Listar | Limpar | Ajuda        | Fechar         |

#### INSTRUÇÕES DE PREENCHIMENTO

|                 | ······································                                   |
|-----------------|--------------------------------------------------------------------------|
| CÓDIGO          | Este campo não deverá ser preenchido. Sendo o mesmo gerado               |
|                 | pelo sistema após a inclusão da transação.                               |
| TIPO DE REMESSA | Selecionar o evento conforme alternativas abaixo:                        |
| NOME REMESSA    | Sugere-se o acrônimo da Unidade, mês e ano (exemplo: COGES<br>– 01/2023) |
| MÊS/ANO         | Mês e ano de competência das informações                                 |

#### Exemplo 1 – Não houve registro de retenções incluídas no EFD-Reinf, contudo,

#### optou-se pelo envio sem movimento.

- <u>1° envio</u> deve-se incluir o evento R-1000 Informações do Contribuinte seguido do evento R-2099 Fechamento dos Eventos Periódicos.
- <u>Demais envios</u> caso continue sem movimento, envia-se apenas o evento R-2099 Fechamento dos Eventos Periódicos.

O não envio do evento R-1000, justifica-se pelo fato de ser considerado evento de tabela, logo, deve-se enviá-lo uma única vez.

Caso ocorra alteração na informação prestada, deve-se informar a data fim de validade no envio anterior (diretamente pelo e-CAC – vide imagem abaixo), em seguida enviar novamente este evento (pelo SIGEF), incluindo as devidas alterações.

Informações Cadastrais > Cadastro de Contribuinte

Informações Cadastrais > Cadastro de Contribuinte

Incluir

| Início da Validade | Fim da Validade | Número do Recibo           |          |         |         |
|--------------------|-----------------|----------------------------|----------|---------|---------|
| 01/2023            |                 | 767639-06-1000-2302-767639 | Detalhar | Alterar | Excluir |
| 10/2022            | 12/2022         | 767262-06-1000-2302-767262 | Detalhar | Alterar | Excluir |
| 08/2022            | 09/2022         | 723222-06-1000-2210-723222 | Detalhar | Alterar | Excluir |

#### Exemplo 2 - Houve retenções apenas de Contribuição Previdenciária.

- <u>1° Envio</u> deve-se incluir o evento R-1000 Informações do Contribuinte, evento R-1070 (apenas se houver processo administrativo cadastrado para o credor), R-2010 Retenção de Contribuição Previdenciária – serviços tomados e o evento R-2099 Fechamento dos Eventos Periódicos.
- <u>Demais envios</u> caso continue apenas com retenção Previdenciária, envia-se o R-2010 Retenção de Contribuição Previdenciária – serviços tomados e o evento R-2099 Fechamento dos Eventos Periódicos.

O não envio dos eventos R-1000 e R-1070, justifica-se pelo fato de serem considerados eventos de tabela, logo, deve-se enviá-los uma única vez.

Caso ocorra alteração na informação prestada, deve-se informar a data fim de validade no envio anterior (diretamente pelo e-CAC - vide imagem abaixo), em seguida enviar novamente este evento (pelo SIGEF), incluindo as devidas alterações.

| Incluir            |                 |                            |          |         |         |
|--------------------|-----------------|----------------------------|----------|---------|---------|
| Início da Validade | Fim da Validade | Número do Recibo           |          |         |         |
| 01/2023            | _               | 767639-06-1000-2302-767639 | Detalhar | Alterar | Excluir |
| 10/2022            | 12/2022         | 767262-06-1000-2302-767262 | Detalhar | Alterar | Excluir |
| 08/2022            | 09/2022         | 723222-06-1000-2210-723222 | Detalhar | Alterar | Excluir |

## Exemplo 3 - Houve retenção de Contribuição Previdenciária e Aquisição de Produtor Rural

- <u>1° Envio</u> deve-se incluir o evento R-1000 Informações do contribuinte, evento R-1070 (apenas se houver processo administrativo cadastrado para o credor), R-2010 Retenção de Contribuição Previdenciária – serviços tomados, evento R-2055 Aquisição de produção Rural e o evento R-2099 Fechamento dos Eventos Periódicos.
- <u>Demais envios</u> envia-se o evento R-2010 Retenção de Contribuição Previdenciária – serviços tomados, evento R-2055 Aquisição de produção Rural e o evento R-2099 Fechamento dos Eventos Periódicos.

O não envio do evento R-1000 e R-1070, justifica-se pelo fato de serem considerados eventos de tabela, logo, deve-se enviá-los uma única vez.

Caso ocorra alteração na informação prestada nestes eventos, informa-se a data fim de validade no envio anterior (diretamente pelo e-CAC - vide imagem abaixo), em seguida enviar novamente este evento (pelo SIGEF), incluindo as devidas alterações.

Informações Cadastrais > Cadastro de Contribuinte

Incluir

| in order           |                 |                            |          |         |         |
|--------------------|-----------------|----------------------------|----------|---------|---------|
| Início da Validade | Fim da Validade | Número do Recibo           |          |         |         |
| 01/2023            |                 | 767639-06-1000-2302-767639 | Detalhar | Alterar | Excluir |
| 10/2022            | 12/2022         | 767262-06-1000-2302-767262 | Detalhar | Alterar | Excluir |
| 08/2022            | 09/2022         | 723222-06-1000-2210-723222 | Detalhar | Alterar | Excluir |

### 2.5. Imprimir Prévia Remessa REINF

A funcionalidade "Imprimir Previa Remessa REINF" aplica-se aos eventos R-100, R-1070, R-2010 e R-2055 e permite visualizar as informações contidas nos eventos preparados anteriormente (Manter Remessa REINF).

Por se tratar de documento prévio, só é possível emiti-lo antes do efetivo envio da Remessa (Gerar Remessa REINF).

Para imprimir o relatório, informa-se o código fornecido pelo sistema na transação Manter Remessa REINF.

|              | Ir | mprimir Prévi | ia Remessa | REINF |          |        |              |                 |
|--------------|----|---------------|------------|-------|----------|--------|--------------|-----------------|
| * Código     | ?  |               |            |       |          |        |              |                 |
| Tipo Remessa |    |               |            |       |          |        |              |                 |
| Nome Remessa |    |               |            |       |          |        |              |                 |
| Mês / Ano    |    |               |            |       |          |        |              |                 |
|              |    |               |            |       |          |        | * Preenchime | nto obrigatório |
|              |    |               |            | ן     | Imprimir | Limpar | Ajuda        | Fechar          |

### 2.6. Gerar Remessa REINF

A funcionalidade "Gerar remessa REINF" corresponde ao <u>envio das informações</u> <u>à Receita Federal.</u> Ao preencher os dados solicitados e clicar em **Gerar**, o sistema iniciará o processo da transmissão. Nesse momento, deve-se gerar remessa para cada evento.

|              | Gerar Remessa REINF                        |
|--------------|--------------------------------------------|
| * Código     | 000773                                     |
| Tipo Remessa | R-2099 - Fechamento dos eventos periódicos |
| Nome Remessa | COGES - JANEIRO 2023                       |
| Mês / Ano    | Janeiro 2023                               |
|              | * Preenchimento obrigatório                |
|              | Gerar Limpar Ajuda Fechar                  |

Situações possíveis da remessa:

| 0 | Incluída              | MANTER REMESSA    |
|---|-----------------------|-------------------|
| 1 | Aguardando Geração    | GERAR REMESSA     |
| 2 | Aguardando Assinatura | GERAR REMESSA     |
| 3 | Aguardando Envio      | GERAR REMESSA     |
| 4 | Aguardando Retorno    | REMESSA ENVIADA   |
| 5 | Aguardando Apuração   | REMESSA ENVIADA   |
| 6 | Concluída             | REMESSA ENVIADA   |
| 7 | Cancelada             | REMESSA CANCELADA |
|   |                       |                   |

## 2.6.1. Listar Remessa REINF

\_

O comando "Listar Remessa REINF" permite verificar pelos seguintes critérios:

Código, Tipo Remessa, Nome Remessa ou Mês / Ano.

|       | Código 000773 🕐 🥥                    | -                         |   |                 | Confi          |
|-------|--------------------------------------|---------------------------|---|-----------------|----------------|
|       | Tipo Remessa                         |                           | ~ |                 |                |
|       | Nome Remessa                         |                           |   |                 |                |
|       | Mês / Ano 🗸                          |                           |   |                 |                |
| ódigo | Tipo Remessa                         | Nome Remessa              |   | Unidade Gestora | Mês / Ano      |
| 0773  | R-2099 - Fechamento dos eventos per  | COGES - JANEIRO 2023      |   | 110020          | Janeiro / 2023 |
| 0774  | R-1000 - Informações do Contribuinte | SESDEC_JAN                |   | 150001          | Janeiro / 2023 |
| 0775  | R-2010 - Retenção de contribuição pr | FEPRAM JANEIRO 2023 fundo |   | 180011          | Janeiro / 2023 |
| 0776  | R-2010 - Retenção de contribuição pr | SESDEC_JAN                |   | 150001          | Janeiro / 2023 |
| 0777  | R-2010 - Retenção de contribuição pr | Sefin janeiro 2023        |   | 140001          | Janeiro / 2023 |
| 0778  | R-1000 - Informações do Contribuinte | SUPEL - FEVEREIRO 2023    |   | 130008          | Fevereiro /    |
| 0779  | R-2099 - Fechamento dos eventos per  | SESDEC_JAN                |   | 150001          | Janeiro / 2023 |
| 0780  | R-1000 - Informações do Contribuinte | FUNCER-JAN-2023 R1000 V2  |   | 160031          | Janeiro / 2023 |
| 0781  | R-2010 - Retenção de contribuição pr | FUNCER-JAN-2023 2010 V2   |   | 160031          | Janeiro / 2023 |
| 0782  | R-1000 - Informações do Contribuinte | JAN-2023                  |   | 230001          | Janeiro / 2023 |
|       |                                      |                           |   |                 | 2 🚺 🚺 Ir para  |

Ao clicar no "Código", o usuário poderá visualizar a situação da Remessa na aba "Identificação". <u>Mesmo a Remessa estando na situação "Concluída", o usuário deverá</u> <u>observar na aba "Envio" se alguma remessa foi rejeitada.</u>

|                           |                               | Detalhar Remessa REINF |               |                     |
|---------------------------|-------------------------------|------------------------|---------------|---------------------|
| Identificação Envio       |                               |                        |               |                     |
| Código                    | 000773                        |                        |               |                     |
| Tipo Remessa              | R-2099 - Fechamento dos eve   | ntos periódicos        |               |                     |
| Nome Remessa              | COGES - JANEIRO 2023          |                        |               |                     |
| Mês / Ano                 | Janeiro / 2023                |                        |               |                     |
| Situação Remessa          | Concluída                     |                        |               |                     |
| CPF Inclusão              | 830.750.542-91 Aliene Pereira | Das Neves              | Data Inclusão | 15/02/2023 11:40:50 |
| CPF Geração               | 830.750.542-91 Aliene Pereira | Das Neves              | Data Geração  | 15/02/2023 11:43:38 |
|                           |                               |                        |               |                     |
| Unidade Gestora           | de Estado - 00050             |                        |               |                     |
| 110020 Contabilidade Gera | I do Estado -CUGES            |                        |               |                     |
|                           |                               |                        |               |                     |
|                           |                               |                        |               |                     |
|                           |                               |                        |               |                     |
|                           |                               |                        |               |                     |
|                           |                               |                        |               |                     |
|                           |                               |                        |               |                     |
|                           |                               |                        |               |                     |
|                           |                               |                        |               | Imprimir Fechar     |

Na aba "Envio" o sistema permite verificar a situação do retorno da Receita

Federal.

|                          | Detalhar Remessa REINF                     |
|--------------------------|--------------------------------------------|
| Identificação Envio      |                                            |
| Tipo Remessa             | R-2099 - Fechamento dos eventos periódicos |
| Situação Remessa         | Concluída                                  |
| Mensagem Retorno Remessa |                                            |
|                          |                                            |
| Qtde Lotes               | 00001                                      |
| Qtde Eventos             | 000001                                     |
| Qtde Eventos A Enviar    | 000000                                     |
| Qtde Eventos Aceitos     | 000001                                     |
| Qtde Eventos Rejeitados  | 000000                                     |
| Qtde Eventos Excluidos   | 000000                                     |
|                          |                                            |
|                          |                                            |
|                          |                                            |
|                          |                                            |
|                          |                                            |
|                          |                                            |
|                          |                                            |
|                          | Datalhar Lata Datalhar Suanta Eachar       |
|                          | Detainar Lote Detainar Evento Fechar       |

Caso exista evento rejeitado, deve-se verificar o motivo da rejeição dos eventos apertando o botão "Detalhar Lote" ou "Detalhar Evento" e conferindo o arquivo XML Retorno da Receita Federal.

| Lote Situação Lote Data Envio Eventos A Enviar Ace<br>000563 Retornado 15/02/2023 000001 000000 000 | eitos Rejeitados ExcluídosXML Envio XML Retorno Mensagem Retorno Lote<br>0001 000000 000000XML XML SUCESSO | Ĩ |
|----------------------------------------------------------------------------------------------------|----------------------------------------------------------------------------------------------------|---|
|                                                                                                    |                                                                                                    |   |
|                                                                                                    |                                                                                                    |   |
|                                                                                                    |                                                                                                    |   |

Fechar

## 3. Conferência do envio

Cada evento transmitido e validado pela EFD-Reinf provocará o retorno de um recibo de entrega, que atesta o registro oficial do evento, ao qual deverá ser consultado no Portal e-CAC - <u>https://cav.receita.fazenda.gov.br/autenticacao/login</u>.

Selecionar "Declarações e Demonstrativos", Acessar EFD- Reinf.

| Cadastros Certidões e Si                                              | Situação Fiscal Cobrança e Fiscalização | Conveniados e Parceiros | Declarações e Demonstrativo Divida Ativa da União Legislação e Processo Pagamentos e Parcelamento                              |
|-----------------------------------------------------------------------|-----------------------------------------|-------------------------|----------------------------------------------------------------------------------------------------|
| Regimes e Registros Especiais Restituição e                           | Compensação Senhas e Procurações        | Simples Nacional        | Outros                                                                                                    |
| Declarações e Demonstrativos                                          |                                         |                         |                                                                                                    |
| Consulta Rendimentos Informados por Fontes Pa     Cópia de Declaração | agadoras                                |                         | DCTF – Declaração de Débitos e Créditos Tributários Federais<br>Assinar e Transmitr DCTFWeb<br>Extrato do Processamento – DCTF |
| DIPJ - Declaração de Informações Econômico-Fiscais                    | s da PJ                                 |                         | DIRF – Declaração do Imposto de Renda Retido na Fonte                                                                          |
| Extrato do Processamento da DIPJ                                      |                                         |                         | Extrato do Processamento da DIRF                                                                                               |
| Dmed – Declaração de Serviços Médicos e da Saúde                      | *                                       |                         | DME-Declaração de Operações Liquidadas com Moeda em Espécie                                                                    |
| Extrato do Processamento da Dmed                                      |                                         |                         | Apresentar a DME                                                                                                    |
| Obras – Aferição, Alvarás e Habite-se                                 |                                         |                         | SPED - Sistema Público de Escrituração Digital                                                                                 |
| Acessar o Sero - Serviço Eletrônico para Aferição                     | o de Obras                              | -                       | Acessar EFD-Reinf                                                                                                    |
| Acessar o SisobraPref - Sistema de Alvarás e Hal                      | abite-se                                |                         | Consulta Acesso à Escrituração Contábil – SPED                                                                                 |
|                                                                       |                                         |                         | Consultar regularidade do profissional contábil - Envio ECD                                                                    |

Em seguida, "Eventos Periódicos", informar o ano e pesquisar as informações

|     |     | /      | •   |
|-----|-----|--------|-----|
| dic | non | IIVE   | 214 |
| and | pon | ii v c |     |

| EFD-REINF                                                                                                    |
|----------------------------------------------------------------------------------------------------|
| Informações Cadastrais Manutenção Eventos Periódicos Eventos Não Periódicos                                     |
| Eventos Periódicos > Fechamento/Reabertura dos Eventos Periódicos                                               |
| Pesquisar EFD-REINF por Ano                                                                                     |
| Ano<br>AAAA Pesquisar                                                                                           |
| Listagem das EFD-REINF:                                                                                         |
| Informe o período de consulta                                                                                   |
| Fechamento sem Movimento                                                                                        |
| Caso deseje informar "Fechamento sem Movimento" a partir de uma determinada competência, acione a opção abaixo: |
| Informar Fechamento sem Movimento                                                                               |

Nesse momento estarão disponíveis os dados para consulta.

| ormações | Cadastrais                                               | Manutenção                                | Eventos Periódico                        | s Eventos Não P           | eriódicos                                       |                                                             |                        |                                |
|----------|----------------------------------------------------------|-------------------------------------------|------------------------------------------|---------------------------|-------------------------------------------------|-------------------------------------------------------------|------------------------|--------------------------------|
| Event    | os Periódicos                                            | s > Fechame                               | nto/Reabertura (                         | los Eventos Peri          | ódicos                                          |                                                             |                        |                                |
|          | Pesquisar E                                              | EFD-REINF p                               | or Ano                                   |                           |                                                 |                                                             |                        |                                |
|          | Ano                                                      |                                           |                                          |                           |                                                 |                                                             |                        |                                |
|          | 2023                                                     | Pe                                        | squisar                                  |                           |                                                 |                                                             |                        |                                |
|          | 2023                                                     | Pe<br>as EFD-REIN                         | squisar<br>F: 2023                       |                           |                                                 |                                                             |                        |                                |
|          | 2023<br>Listagem da<br>Período de<br>Apuração            | as EFD-REIN<br>Situação<br>EFD            | Squisar<br>F: 2023  <br>Sem<br>Movimento | Situação do<br>Fechamento | Data/hora do<br>Envio                           | Número do<br>Recibo                                         | Número do<br>Protocolo | Ação                           |
|          | 2023<br>Listagem da<br>Período de<br>Apuração<br>01/2023 | As EFD-REIN<br>Situação<br>EFD<br>Fechada | squisar<br>F: 2023  <br>Movimento<br>Sim | Situação do<br>Fechamento | Data/hora do<br>Envio<br>15/02/2023<br>12:47:37 | Número do<br>Recibo<br>4332263-06-<br>2099-2301-<br>4332263 | Número do<br>Protocolo | Ação<br>Reabrir<br>Totalizador |

## 4. Pagamento de Retenções REINF

As contribuições previdenciárias serão apuradas através dos eventos da EFD-Reinf enviados pelo contribuinte, que juntamente com os eventos do eSocial alimentarão a DCTFWeb, a partir da qual <u>será possível ao contribuinte confessar o</u> <u>crédito tributário.</u>

As <u>retenções</u> informadas na EFD-REINF e Declaradas na DCTFWeb, devem ser pagas por meio da funcionalidade "Manter Pagamento DCTFWeb".

Após inserir as informações necessárias, deve-se adicionar a retenção.

|                    |                   | Ν             | lanter Pagamen    | to DCTFWeb    |            |                |                          |
|--------------------|-------------------|---------------|-------------------|---------------|------------|----------------|--------------------------|
| Identificação Co   | ódigo Barras      |               |                   |               |            |                |                          |
| Código             |                   |               |                   | Order         | m Bancária |                |                          |
| * UG / Gestão      | 190001 00001      | ?             |                   |               | * Origem   | REINF          | ~                        |
| * Competência      | Janeiro 🗸 /       | 2023          |                   |               | * Tipo     | Descentralizad | la 🗸                     |
| * Data Referência  | 15/02/2023 ?      |               |                   | 1             | Pagamento  | Específico     | ~                        |
| * Domicílio Origem | 001 02757-X       | 000010000-5 ? |                   | Tipo          | Pagamento  | 02             |                          |
|                    |                   |               |                   | G             | erar PP/0B | 🗹 Sim          |                          |
| * Observação       | Teste Manual Rein | [             |                   |               |            |                |                          |
|                    |                   |               |                   |               |            |                |                          |
| Principal          | UG / Gestão       | Doc Pagamento | Credor / Prestado | Fonte Recurso | PP         |                | Valor Adicionar          |
|                    |                   |               |                   |               |            |                | Remover                  |
|                    |                   |               |                   |               |            |                | Kelliover                |
|                    |                   |               |                   |               |            |                |                          |
|                    |                   |               |                   |               |            |                |                          |
|                    |                   | Dee Multe / J | uroo Conto I      |               |            |                | Valor                    |
| Multa / Juros      | UG / Gestao       | Doc Multa/J   | uros Fonte i      | Recurso PP    |            |                | Adicionar                |
|                    |                   |               |                   |               |            |                | Remover                  |
|                    |                   |               |                   |               |            |                |                          |
|                    |                   |               |                   |               |            |                |                          |
|                    |                   |               |                   |               |            |                |                          |
|                    |                   |               |                   |               | Valor      | Principal      |                          |
|                    |                   |               |                   |               | Valor Mult | a / Juros      |                          |
|                    |                   |               |                   |               | Va         | alor Total     |                          |
| Situação Registro  | Inativo           |               |                   |               |            |                |                          |
|                    |                   |               |                   |               |            | * P            | reenchimento obrigatói   |
|                    |                   |               |                   |               |            | _              |                          |
|                    |                   | Incluir       | Alterar           | Consultar     | Listar     | Limpar         | Ajuda Fecha <del>r</del> |

Feito isso, o SIGEF carregará os documentos disponíveis para emissão da

## Preparação de Pagamento.

Selecionar a retenção desejada e "Confirmar" a operação.

|                           |               | Of direct NICO            |    |       |
|---------------------------|---------------|---------------------------|----|-------|
| 0G / Gestao 190001 00001  | Y             | Codigo INSS               |    | Pesqu |
| Prestador de Serviço      | ? 🥥           |                           |    |       |
| Matrícula CNO             |               | Fonte Recurso             |    | ?     |
| Nota Lançamento NL        | ?             | Nota Empenho              | NE | ?     |
| Retenção RT               | ?             | Guia Recebimento          | GR | ?     |
| UG / Gestão Documento     | Fonte Recurso | Credor / CNO<br>Prestador |    | Va    |
| 190001-00001 2023RT000023 | 1.5.01.008103 | 31.206.590/0001-<br>37    |    | 1.113 |
| 190001-00001 2023RT000049 | 1.5.00.000001 | 31.206.590/0001-<br>37    |    | 1.113 |
| 190001-00001 2023RT000051 | 1.5.00.000001 | 31.206.590/0001-<br>37    |    | 2.120 |
|                           |               |                           |    |       |
|                           |               |                           |    |       |
|                           |               |                           |    |       |
|                           |               |                           |    |       |

#### INSTRUÇÕES DE PREENCHIMENTO

| CÓDIGO         | Este campo não deverá ser preenchido. Sendo o mesmo gerado pelo sistema após a inclusão da transação. |
|----------------|----------------------------------------------------------------------------------------------------|
| ORDEM BANCÁRIA | Informação gerada pelo sistema                                                                        |

| UG/GESTÃO        | Informar código da Unidade Gestora                      |
|------------------|---------------------------------------------------------|
| ORIGEM           | Selecionar REINF                                        |
| COMPETENCIA      | Competência de envio                                    |
| TIPO             | Poderá ser do tipo Descentralizada ou Regularização     |
| DATA REFERÊNCIA  | Data que está emitindo documento                        |
| PAGAMENTO        | Informação gerada pelo sistema                          |
| DOMICÍLIO ORIGEM | Domicílio que custeará a despesa                        |
| TIPO PAGAMENTO   | Informação fornecida pelo sistema                       |
| GERAR PP/OB      | Selecionar este item                                    |
| OBSERVAÇÃO       | Preencher este campo com informações adicionais,        |
|                  | claras e objetivas que complementem a caracterização do |
|                  | fato registrado.                                        |

Por fim, após a geração da Preparação de Pagamento e Ordem Bancária, autoriza-se o pagamento da retenção, por meio da funcionalidade "Autorizar Ordem Bancária".

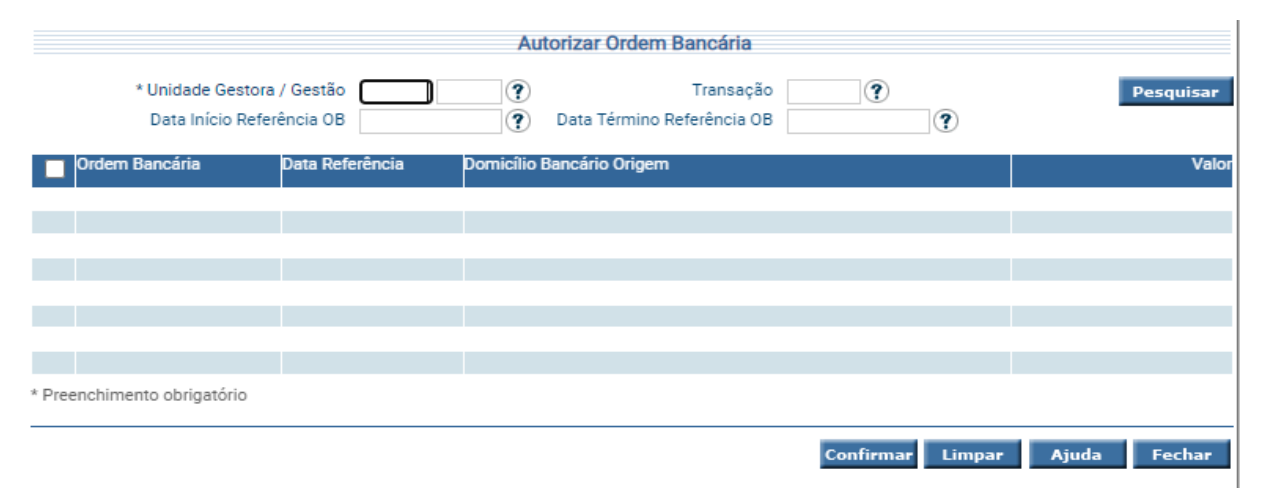

## **Considerações Finais**

Este roteiro não tem por objetivo esgotar o assunto, pois o mesmo é, por sua natureza e complexidade, mutável e extremamente dinâmico e tampouco tem o caráter de substituir as legislações aplicáveis ao tema.

Com vistas a proporcionar amplo acesso, este Roteiro Contábil está disponível no Portal da Contabilidade Estadual (www.contabilidade.ro.gov.br).

Por fim, a Diretoria Central de Contabilidade e Diretoria de Normatização e Acompanhamento Fiscal por intermédio das Contadorias de Normas e Atendimento aos Usuários encontram-se à disposição para elucidar dúvidas sobre as informações contidas neste documento.

#### Elaboração

## Sâmia Priscila Soares de Souza Analista Contábil – Central de Normas e Treinamentos

### Aliene Pereira das Neves Oliveira Analista Contábil

Revisão:

**Cássio Matos Morato** Analista Contábil – Central de Atendimento ao Usuário

#### Laila Rodrigues Rocha Guerra Diretora Central de Contabilidade

#### De acordo:

**Ednaldo Gomes de Paiva Sodré** Diretor de Normatização e Acompanhamento Fiscal

> Luana Luiza Gonçalves de abreu Hey Contadora Geral Adjunta

Publique-se

**Jurandir Claudio D'adda** Contador Geral do Estado